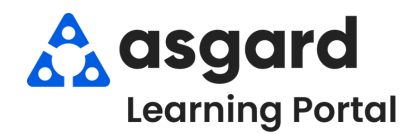

## Asgard Desktop Reconcile/Count Transactions

To record monthly inventory audits/counts in Asgard, follow the steps below. Permissions to Edit Stock Items and complete Transactions are required and granted by a manager upon request. For assistance with inventory management, please contact <u>support@asgardsoftware.com</u>.

| Step 1: From the Su | upply Chain drop-down, open the <b>S</b> | ockroom | List page. |
|---------------------|------------------------------------------|---------|------------|
| Sup                 | pply Chain 🝷 Billings 🔹 Cleans 🔹 Incid   | ents    |            |
|                     | Stock Item List                          |         |            |
|                     | Stockroom List                           |         |            |
|                     | Vendor List                              |         |            |
|                     | Reserves Purchase Request (RPR)          | •       |            |
|                     | Operations Purchase Request (OPR)        | •       |            |
|                     | Purchase Order                           | •       |            |
|                     |                                          |         |            |

**Step 2:** Use the green filter bar to select the specific **Stockroom** you wish to count. Once the list shows only that **Stockroom**, click the **Print button** in the upper right corner of the screen.

| Welcome Page  | Stockroom   | List                 |                 |                 |                           |         |       |
|---------------|-------------|----------------------|-----------------|-----------------|---------------------------|---------|-------|
| New Stockroom | Edit Delete | Associate Stock Item | View Stock Item | Reconcile/Count | Show Inactive Stock Items | > Print | Close |
| Name          |             |                      | ۵               | Parent          |                           |         |       |
| Stockroom A   |             |                      |                 |                 |                           |         |       |
| Stockroom A   |             |                      |                 |                 |                           |         |       |
|               |             |                      |                 |                 |                           |         |       |
|               |             |                      |                 |                 |                           |         |       |

This printed list will help you easily complete the Reconcile/Count of the inventory stored in the selected Stockroom.

| Su                     | nset Vacation<br>Stockroom List Re | Resorts      |           |           |            |
|------------------------|------------------------------------|--------------|-----------|-----------|------------|
|                        | Item Number                        | Quantity     | Low Stock | Cost/Unit | Total Cost |
| Stockroom A            |                                    |              |           |           |            |
| Amenities              |                                    |              |           |           |            |
| Bath Soap              |                                    | 40           |           | 1.00      | 40.00      |
| Body Wash              |                                    |              |           | .00       | .00        |
| Conditioner            |                                    |              |           | .00       | .00        |
| Dish Soap              |                                    |              |           | .00       | .00        |
| Facial Soap            |                                    |              |           | .00       | .00        |
| Hand / Body Lotion     |                                    |              |           | .00       | .00        |
| Julie's Test Stock Ite |                                    |              |           | .00       | .00        |
| Makeup Remover         |                                    |              |           | .00       | .00        |
| Mouthwash              |                                    |              |           | .00       | .00        |
| Shampoo                |                                    |              |           | .00       | .00        |
|                        | 10                                 | items in Ame | nities    |           | 40.00      |
| Appliances             |                                    |              |           |           |            |

**Step 3:** Recording Reconciliations/Counts from the **Stockroom List** can be done by either highlighting the item and right-clicking on an item and choosing **Reconcile/Count** or selecting the **Reconcile/Count button**.

| w Stockroom Edit Delete Associate | Stock Item View Stock | Item Recond | cile/Count       | Show Inactiv | e Stock Items             |                       |                              | Reconcile/Count    |
|-----------------------------------|-----------------------|-------------|------------------|--------------|---------------------------|-----------------------|------------------------------|--------------------|
| lame                              |                       |             |                  |              |                           | △ Paren               | t                            | overwrites the     |
| Stockroom A                       |                       |             |                  |              |                           |                       |                              | current total      |
| Stock Item                        | △ Category            | Quantity    | Low<br>Stock Qty | Low Stock    | Default<br>Order Unit Qty | Default<br>Order Unit | Default Units<br>Per Order U | Stockroom. Enter   |
|                                   |                       | ٤           | -                |              |                           |                       |                              | the number you     |
| "J" MIRROR CLIP W/SCREWS 25/PK    | Doors                 | 0           |                  | 0 🗆          | 1                         | Each                  | 1                            | counted: you do no |
| 9 Volt Battery                    | New Category          | 38          |                  | 0 -          | 1                         | Each                  | 1                            | counted, you do no |
| A/V Cable                         | Electronics           | -2          |                  | Reconcile/0  | Count                     | Each                  | 1                            | need to calculate  |
| AA Battery                        | Batteries             | 1           |                  | ch and       | C I                       | Each                  | 1                            | the difference     |
| AAA Battery                       | Batteries             | 16          |                  | Show/Hide    | Columns                   | Each                  | 1                            | the difference.    |
| AC Filter                         | HVAC                  | -70         |                  | Reset Colu   | mns to Default            | Each                  | 1                            |                    |
| Air Mattress                      | Houseware             | 0           |                  | Evenant to E | weel                      | Each                  | 1                            |                    |
| Amenity Bag                       | Houseware             | 0           |                  | export to E  | xcei                      | Each                  | 1                            |                    |

**Step 4:** A New Reconcile Transaction dialog box opens. The default setting will be the chosen Stockroom, today's date, and time. Enter the **Quantity** and, if needed, a **Description**. Then, click **OK**.

| Stockroom:     | Stockroom A                               |                                                                                                    | ~                                                                                                    |                                                                                                    |                     |                                                        |
|----------------|-------------------------------------------|----------------------------------------------------------------------------------------------------|----------------------------------------------------------------------------------------------------|----------------------------------------------------------------------------------------------------|---------------------|--------------------------------------------------------|
| Date:          | 9/ 4/2024 1:04 PM                         |                                                                                                    |                                                                                                    |                                                                                                    |                     |                                                        |
| Count          | 14 韋                                      | ]                                                                                                    |                                                                                                    |                                                                                                    |                     |                                                        |
| Description    |                                           |                                                                                                    |                                                                                                    |                                                                                                    |                     | Make any need                                          |
| August end of  | month                                     |                                                                                                    |                                                                                                    |                                                                                                    |                     | edits to the her                                       |
| . again and a  |                                           |                                                                                                    |                                                                                                    |                                                                                                    |                     |                                                        |
|                |                                           |                                                                                                    |                                                                                                    |                                                                                                    |                     |                                                        |
|                |                                           |                                                                                                    |                                                                                                    |                                                                                                    |                     |                                                        |
|                |                                           |                                                                                                    |                                                                                                    |                                                                                                    |                     |                                                        |
|                |                                           |                                                                                                    |                                                                                                    |                                                                                                    | <b>T</b>            |                                                        |
|                |                                           | _                                                                                                    | -> OK                                                                                                    | Cancel                                                                                                    |                     |                                                        |
| You can<br>tab | also reconcile/o<br>, open the <b>New</b> | count from the<br><b>Transaction</b> d                                                                                                    | Stock Iter                                                                                                    | n screen by<br>menu and o                                                                                                    | y clickir<br>choose | ng on the <b>Transac</b> t<br><b>Count/Reconcile</b> . |
| You can<br>tab | also reconcile/o<br>, open the <b>New</b> | count from the<br>Transaction d                                                                                                    | Stock Iter<br>Irop-down                                                                                                 | n screen by<br>menu and d                                                                                                    | y clickir<br>choose | ng on the <b>Transac</b> t<br><b>Count/Reconcile</b> . |
| You can<br>tab | also reconcile/o<br>, open the <b>New</b> | count from the<br>Transaction d<br>Welcome Page Sto<br>Name: oval toilet                                                                                                    | Stock Iter<br>Irop-down                                                                                                 | n screen by<br>menu and d                                                                                                    | y clickir<br>choose | ng on the <b>Transac</b> t<br><b>Count/Reconcile</b> . |
| You can<br>tab | also reconcile/o<br>, open the <b>New</b> | Count from the<br>Transaction d<br>Welcome Page Sto<br>Name: oval toilet<br>Category: Plumbing                                                                                                    | Stock Iter<br>Irop-down<br>ock Item List / oval t                                                                       | n screen by<br>menu and o<br>oilet seat                                                                                                    | y clickir<br>choose | ng on the <b>Transac</b> t<br><b>Count/Reconcile</b> . |
| You can<br>tab | also reconcile/o<br>, open the <b>New</b> | Count from the<br>Transaction d<br>Welcome Page Sto<br>Name: oval toilet<br>Category: Plumbing<br>Default Cost/Unit                                                                                | Stock Iter<br>Irop-down<br>ock Item List / oval t<br>t seat                                                             | n screen by<br>menu and d<br>oilet seat<br>Default Price/Unit                                                                                                    | y clickir<br>choose | ng on the <b>Transac</b> t<br><b>Count/Reconcile</b> . |
| You can<br>tab | also reconcile/o<br>, open the <b>New</b> | Count from the<br>Transaction d<br>Welcome Page Sto<br>Name: oval toilet<br>Category: Plumbing<br>Default Cost/Unit:                                                                               | Stock Iter<br>Irop-down<br>ock Item List / oval t<br>t seat<br>9<br>0.00 🗣                                              | n screen by<br>menu and d<br>oilet seat<br>Default Price/Unit                                                                                                    | y clickir<br>choose | ng on the <b>Transac</b> t<br><b>Count/Reconcile</b> . |
| You can<br>tab | also reconcile/o<br>, open the <b>New</b> | Count from the<br>Transaction of<br>Welcome Page Sto<br>Name: oval toilet<br>Category: Plumbing<br>Default Cost/Unit:<br>Stockrooms Transactions<br>View the Last: 1 Month                         | Stock Iter<br>Irop-down<br>ock Item List / oval t<br>t seat<br>0.00<br>Stock Reductions I                               | n screen by<br>menu and d<br>oilet seat<br>Default Price/Uni<br>Purchasing Work Order<br>New Transaction Ed                                                                          | y clickir<br>choose | ng on the <b>Transac</b> t<br><b>Count/Reconcile</b> . |
| You can<br>tab | also reconcile/o<br>, open the <b>New</b> | Count from the<br>Transaction of<br>Welcome Page Sto<br>Name: oval toilet<br>Category: Plumbing<br>Default Cost/Unit:<br>Stockrooms Transactions<br>View the Last: 1 Month<br>Drag a column header | Stock Iter<br>Irop-down<br>ock Item List / oval t<br>t seat<br>0.00 +<br>Stock Reductions 1<br>h                        | n screen by<br>menu and d<br>oilet seat<br>Default Price/Unil<br>Purchased/Acquired<br>Purchased/Acquired                                                                            | y clickir<br>choose | ng on the <b>Transac</b> t<br><b>Count/Reconcile</b> . |
| You can<br>tab | also reconcile/o<br>, open the <b>New</b> | Welcome Page Sto<br>Name: oval toilet<br>Category: Plumbing<br>Default Cost/Unit:<br>Stockrooms Transactions<br>View the Last: 1 Month<br>Drag a column header<br>Transaction Gr Stockro           | Stock Iter<br>Irop-down<br>ock Item List voval t<br>t seat<br>0.00<br>Stock Reductions I<br>h<br>rhere to group<br>form | n screen by<br>menu and d<br>oilet seat<br>Default Price/Unit<br>Purchasing Work Order<br>Hew Transaction E<br>Purchased/Acquired<br>Used                                            | y clickir<br>choose | ng on the <b>Transac</b> t<br><b>Count/Reconcile</b> . |
| You can<br>tab | also reconcile/o                          | Welcome Page Sto<br>Name: oval tollet<br>Category: Plumbing<br>Default Cost/Unit:<br>Stockrooms Transactions<br>View the Last: 1 Month<br>Drag a column header<br>Transaction Gr Stockro           | Stock Iter<br>Irop-down<br>ock Item List voval t<br>t seat<br>0.00<br>Stock Reductions I<br>h<br>h ere to group<br>om   | n screen by<br>menu and o<br>oilet seat<br>Default Price/Unil<br>Purchasing Work Order<br>Hew Transaction C Ec<br>Used<br>Lost or Destroyed                                          | y clickir<br>choose | ng on the <b>Transac</b> t<br><b>Count/Reconcile</b> . |
| You can<br>tab | also reconcile/o                          | Welcome Page Sto<br>Name: oval toilet<br>Category: Plumbing<br>Default Cost/Unit:<br>Stockrooms Transactions<br>View the Last: 1 Month<br>Drag a column header<br>Transaction Gr Stockro           | Stock Iter<br>Irop-down<br>ock Item List / oval t<br>t seat<br>9<br>0.00<br>Stock Reductions<br>h rere to group<br>oom  | n screen by<br>menu and c<br>oilet seat<br>Default Price/Unil<br>Purchasing Work Order<br>New Transaction <u>Ec</u><br>Used<br>Lost or Destroyed<br>Returned or Found<br>Transferred | y clickir<br>choose | ng on the <b>Transact</b><br><b>Count/Reconcile</b> .  |